Mein Handy, auf dem die Autheticator App installiert war, ist defekt.

Authenticator App wurde versehentlich deinstalliert

Authenticator App funktioniert auf meinem neuen Smartphone nicht, das alte Handy ist schon zurückgesetzt oder nicht mehr nutzbar.

Da Ihnen der 2. Faktor fehlt (= altes Handy), benötigen Sie für die Einrichtung einen TAP.

Folgen Sie dazu diesen Schritten:

| TAP beantragen                                     | Beantragen Sie beim IT-Support telefonisch oder per E-Mail einen TAP (=<br>Einmalkennwort, befristeter Zugriffspass, Passcode, Temporary Access<br>Pass). Sie können ihn auch persönlich im IT-Support abholen.<br>Ohne TAP können Sie das Konto auf Ihrem neue Handy nicht einrichten.                                                                                                    |                                                                                                    |
|----------------------------------------------------|----------------------------------------------------------------------------------------------------|----------------------------------------------------------------------------------------------------|
| Authenticator App im<br>Microsoft-Konto<br>löschen | Starten Sie den Browser Google Chrome oder Edge und melden sich an<br>Ihrem <u>Microsoft-Konto (Sicherheitseinstellungen)</u> an. Bei der Anmeldung<br>werden Sie nach dem TAP gefragt.<br>Löschen Sie nun den Eintrag für Ihr altes Handy:                                                                                                    |                                                                                                    |
|                                                    | R Übersicht   R Sicherheitsinformationen   Image: Sicherheitsinformationen Standard   Image: Sicherheitsinformationen Image: Sicherheitsinformationen   Image: Sicherheitsinformationen Image: Sicherheitsinformationen   Image: Sicherheitsinformationen Image: Sicherheitsinformationen   Image: Sicherheitsinformationen Image: Sicherheitsinformationen   Image: Sicherheitsinformationen Image: Sicherheitsinformationen   Image: Sicherheitsinformationen Image: Sicherheitsinformationen | Perheitsinformationen     genden Methoden werden zum Anmelden bei Ihrem Konto oder zum Zurücksetzen Ihres Kennworts verwende     danmeldemethode festlegen     meldemethode hinzufügen     Kennwort   Zuletzt aktualisiert:<br>vor 10 Tagen     Microsoft Authenticator<br>Multi-Faktor-Authentifizierung (MFA) pusht   Löschen |
| Uni Microsoft Konto<br>in der App hinzufügen       | Fügen Sie die App jetzt wieder neu über <u>+ Anmeldemethode hinzufügen</u> ein.<br>Der Vorgang ist derselbe wie bei der Ersteinrichtung.<br>Folgen Sie erneut der <u>Anleitung zur Einrichtung der Microsoft</u><br><u>Authenticator App</u> .                                                                                                    |                                                                                                    |